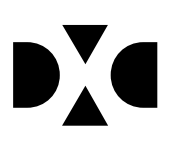

# **LUDUS Web version 2.85.7**

Den 3. februar 2020

# Indholdsfortegnelse

| 1. | Leverancens omfang                               |   |
|----|--------------------------------------------------|---|
| 2. | Fremgangsmåde for ibrugtagning                   |   |
| •  | • Opdatering                                     |   |
| •  | • Nyinstallation                                 | 5 |
| 3. | Ændringer og rettelser                           | 6 |
|    | • Kørslen Indsend til Eksamensdatabasen (IP Ung) | 6 |
|    | Masseudstedelse af beviser                       | 6 |
|    | • Optimering af kode                             | 6 |
|    | • CPR-numre oprettet uden bindestreg             | 6 |
|    |                                                  |   |

# 1. Leverancens omfang

Der skal hentes og afvikles en enkelt fil fra vores <u>hjemmeside</u>.

## 2. Fremgangsmåde for ibrugtagning

Læs eventuelt den generelle vejledning <u>Installation og konfiguration af LUDUS Web</u>, og følg anvisningerne nedenfor. **LUDUS Web kan kun installeres på 64-bit-maskiner.** 

## • Opdatering

- 1. Der skal være installeret **Java** version 8 på serveren.
- 2. Stop servicen LUDUS Web.
- Hent installationsfilen for LUDUS Web fra denne internetadresse: *ludus.csc.dk/A\_LUDUS/Download\_LUDUS\_Web.htm.* Bemærk minimumskravet på 6 GB ledig RAM til rådighed for LUDUS Web. Installationsprogrammet finder den hidtil benyttede mappe og foreslår at an-vende denne – dette skal normalt blot godkendes.
- 4. Filen *konfigurator.bat* skal afvikles. Denne konfigurator findes i installationsmappen til LUDUS Web. Konfiguratoren husker de senest benyttede værdier, herunder tildelt RAM. Det er derfor tilstrækkeligt blot at godkende alle valg ved afviklingen.

Den samme batchfil kan benyttes til at ændre parametrene på et vilkårligt tidspunkt (ændringer har dog først effekt ved genstart af LUDUS Web). Der er disse muligheder:

- a. Her vises de aktuelt anvendte værdier for databaseserverens navn eller IP-adresse, samt et portnummer til kommunikationen mellem webserveren og databaseserveren. Normalt godkendes bare. Værdien *VUC* for databasens navn må ikke ændres.
- b. Her vises den aktuelt anvendte værdi for dokumentserverens navn samt et portnummer til kommunikationen mellem webserveren og dokumentserveren. Normalt godkendes bare.
- c. Her vises den hidtil anvendte grænse for dokumenters størrelse (default 20 MB). Angiv eventuelt en anden værdi.
- d. Angiv, om der skal være adgang til mobil-applikationen.
- e. Her vises de hidtil anvendte værdier for serverens parametre (hukommelse, porte og servertype). Normalt godkendes bare.
- f. Her er det muligt at skifte fra det aktuelt benyttede TLS-certifikat til et andet. Normalt bør man undlade at skifte.
- g. Her kan det angives, om man vil importere en nøglefil fra Doc2Mail.
- h. Til sidst kan du ændre adgangskoden til systemdelen af LUDUS Web og angive antallet af tilladte forsøg, inden adgangen spærres. Hvis adgangen er blevet spærret, genetableres den ved at afvikle *konfigurator.bat*.
- **5.** Start servicen LUDUS Web. Hvis databasens version er en anden, end den installerede version af LUDUS Web forventer, starter servicen ikke, og der vil blive skrevet en fejlmeddelelse i LUDUSWeb.log.

## Nyinstallation

- Der skal inden installationen af LUDUS Web være installeret Java version 8 på serveren.
- Hent installationsfilen for LUDUS Web 2.85.7 fra denne internetadresse: *ludus.csc.dk/A\_LUDUS/Download\_LUDUS\_Web.htm.* Installationsprogrammet foreslår en standardmappe til installationen, men man kan vælge en anden.
   Bemærk minimumskravet på 6 GB ledig RAM til rådighed for LUDUS Web.

 Ved afslutningen af installationen kommer der en fejlmeddelelse: *Der opstod en fejl under afviklingen af LUDUS Web konfigurator*. Når denne meddelelse kommer, skal man omdøbe en fil i en undermappe til installationsmappen. I undermappen config er der dannet en fil med navnet ludus2.ini.csc. Denne fil skal omdøbes til ludus2.ini.

- Start filen *konfigurator.bat* i installationsmappen. Dette åbner et konfigurationsvindue.
  - a. Angiv databaseserverens navn eller IP-adresse, samt et portnummer til kommunikationen mellem webserveren og databaseserveren. Værdien "VUC" for databasens navn må ikke ændres.
  - b. Angiv navnet på dokumentserveren samt et portnummer til kommunikationen mellem webserveren og dokumentserveren.
  - c. Godkend grænsen på 20 MB for dokumenters størrelse, eller indtast en anden værdi.
  - d. Angiv, om der skal være adgang til mobil-applikationen.
  - e. Angiv de ønskede værdier for serverens parametre (hukommelse, porte og servertype). Kontakt eventuelt DXC i tvivlstilfælde.
  - f. Her er det muligt at angive, om man ønsker at benytte det TLScertifikat, som kan genereres automatisk, eller man ønsker at benytte et separat indkøbt TSL-certifikat.
  - g. Her kan det angives, om man vil importere en nøglefil fra Doc2Mail.
  - h. Til sidst skal du angive en adgangskode til systemdelen af LUDUS Web og angive antallet af tilladte forsøg, inden adgangen spærres. Hvis adgangen er blevet spærret, genetableres den ved at afvikle *konfigurator.bat*.
- Start servicen LUDUS Web. Hvis databasens version er en anden, end den installerede version af LUDUS Web forventer, starter servicen ikke, og der vil blive skrevet en fejlmeddelelse i LUDUSWeb.log.

## 3. Ændringer og rettelser

### Kørslen Indsend til Eksamensdatabasen (IP Ung)

Nogle skoler har oplevet at få fejl ved indberetning til Eksamensdatabasen. Fejlen kunne opstå, hvis skolen havde 2HF-beviser med fejl i de interne prøvekarakterer. Fejlen resulterede i at kørslen ikke blev gennemført og der blev ikke givet en statusbesked efter kørslen. Dette er nu ændret, så indberetningen gennemføres og statusbeskeden indeholder oplysninger om fejlen.

#### • Masseudstedelse af beviser

Enkelte skoler har oplevet at få 'Intern fejl' i menupunktet **Masseudstedelse af beviser** ved fremsøgning af klasser. Fejlen opstod fordi en kursist i klassen havde karakteren S eller IM. Fejlen er rettet.

### • Optimering af kode

Nogle skoler har ind imellem oplevet pludselige fald i performance af LUDUS Web. Dette skyldes en automatisk oprydning, der foregår uden direkte kontrol fra LUDUS Web, men vi er i færd med at ændre LUDUS Web, så disse oprydninger dels vil ske sjældnere, dels vil have mindre effekt, mens de forløber.

Foreløbig er denne proces indledt for menupunktet **Skemaer**. Udover den generelle effekt med færre gener fra oprydninger vil brugerne mærke en lidt hurtigere opbygning af skemaerne i dette menupunkt.

### • CPR-numre oprettet uden bindestreg

LUDUS Web tillod fejlagtigt, at kursister kunne blive oprettet uden bindestreg i CPRnummeret. Dette er ikke længere muligt.

Håndtering af de CPR-numre, der er oprettet uden bindestreg, vil blive adresseret snarest muligt.

## LUDUS Web